## Tutorial zu SHOTCUT - Videofreeware für Win, Mac, Linux

Die Installation ist problemlos - beim 1. Starten gibt es Hinweise zu Shortcuts. Eigentlich hätten wir aber gern die normale Fensteraufteilung eines Videoschnittprogramms.

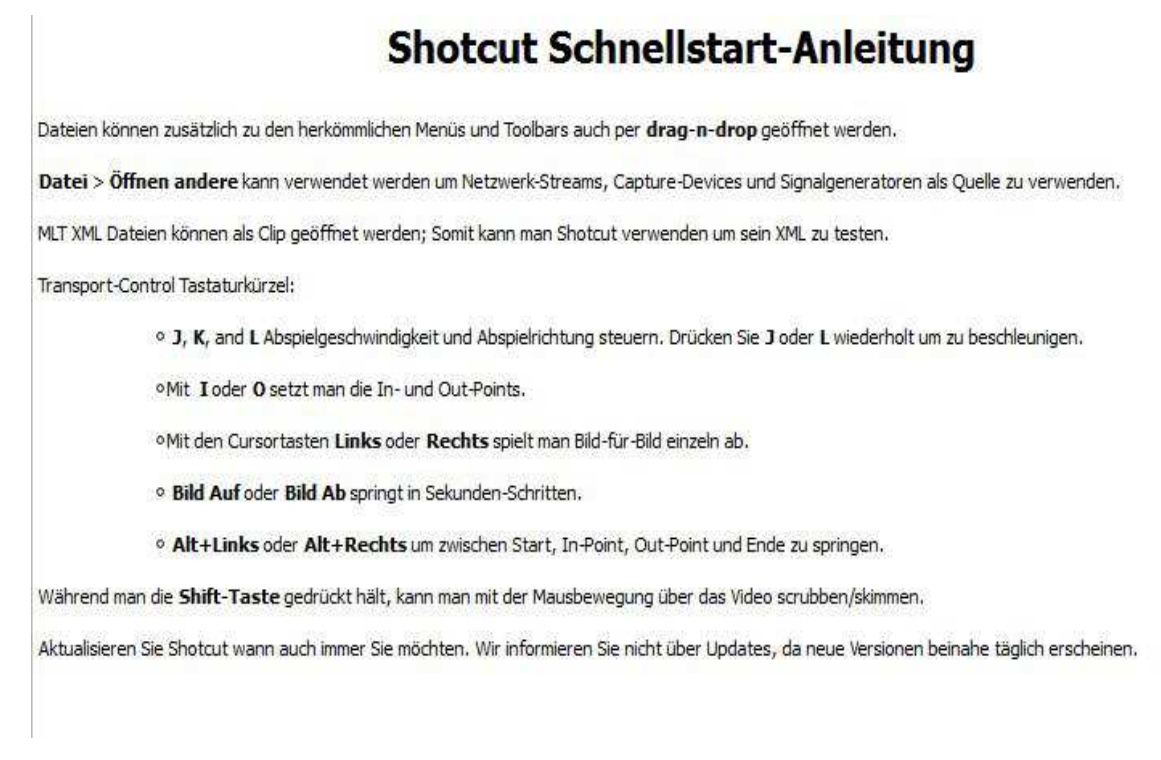

Über das Menü "Ansicht" wählen wir die einzelnen Fenster aus:

Zeitachse, Wiedergabeliste, Eigenschaften etc.

Die Fensteraufteilung ist dann auch variabel, ein bißchen tricky - aber läßt sich leider nicht als individueller Arbeitsbereich abspeichern.

Unter "Einstellungen" habe ich bereits unter "Theme" das helle "Fusion Light" eingestellt. Wer es düster mag, das andere....

Wichtig: es wird bei jedem neuen Start das zuletzt verwendete Layout aufgerufen. Und die Sprache auf Deutsch umstellen! Einmal eingestellt und es passt.

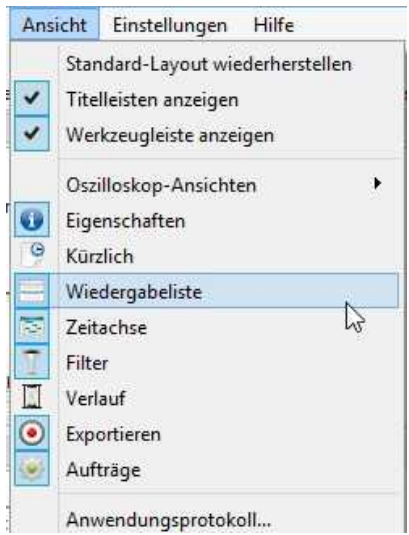

Es macht Sinn, die Menüleiste zu checken, auch wenn es oft 2 - 3 Möglichkeiten für Aktionen gibt, die schneller sind, per Drag and Drop oder Buttons (wir kennen das nur zu gut aus Premiere Pro...).

Vorab sei auch darauf hingewiesen: z. B. der "Rückgängig"-Button funktioniert bei weitem nicht für alle Aktionen. Es macht auch wenig Sinn, diese Ausnahmen aufzulisten - das muss man schon selber herausfinden. Auch sonst ist Flexibilität bei den Aktionen wichtig. Aber da sind Kaufprogramme wie z. B. Premiere Elements kaum besser. Shotcut ist Freeware, die aber erstaunlich gut funktioniert und stabil läuft - bei Abstürzen gibt es jetzt übrigens eine Reparaturfunktion. **Trotzdem ist oftmaliges Speichern eine gute Idee....** 

Probleme gab es beim Abspielen im Vorschaufenster: Ruckeln beim Mischen von Videoformaten. Besser ist es, wenn die Videoformate zu den Projekteinstellungen passen. Das kleine HD-Format 720p scheint am besten zu funktionieren. Aber sogar 4K wird verarbeitet.....Stoff für ein eigenes Tutorial....

So wie hier könnte dann eine 1. sinnvolle Programmoberfläche aussehen. Videodateien können (auch mehrere gleichzeitig) unter "Datei öffnen" in die Wiedergabeliste importiert werden. Ein Vorschaufenster gibt es zu diesem Zeitpunkt noch nicht, alles ist leer, bis auf das "Kürzlich"-Fenster.

|                                                                           | ι              | Intitled - Shotcut          |                 |                       |                    |                 |              | x   |
|---------------------------------------------------------------------------|----------------|-----------------------------|-----------------|-----------------------|--------------------|-----------------|--------------|-----|
| Datei Bearbeiten Ansicht Einstellungen Hilfe                              | esser Eigensch | G<br>aften Zuletzt geöffnet | Wiedergabeliste | I T<br>Verlauf Filter | 😴<br>Zeitachse Exp | ()<br>Dortieren |              |     |
| Wiedergabeliste                                                           | ₽×             |                             |                 |                       | Audio & ×          | Kürzlich        | 3            | ð > |
|                                                                           |                |                             |                 |                       |                    | Suche           |              |     |
| Wählen Sie ein Objekt mit Doppelklick aus, um es zu laden.                |                |                             |                 |                       | 0                  | avitest.ml      | t            | ^   |
| Der Plaver springt zum Anfang eines Objekts, wenn Sie es mit Donnelle     | lick           |                             |                 |                       | -5                 | tunnelfah       | rt3-50sek    |     |
| auswählen.                                                                |                |                             |                 |                       |                    | tunnelfah       | rt2-17sek.av | í   |
| Sie können Clins in der Vorschau ansehen, ohne diese zur Plavlist binzuft | ilden zu       |                             |                 |                       | -10                | datentunr       | nel-demovi   | •   |
| müssen                                                                    |                |                             |                 |                       | -15                | shotcut4k       | test.mp4     |     |
| Um einen Eintrag in der Playlist anzupassen, wählen Sie Als Clip öffnen   | aus dem        |                             |                 |                       |                    | testschön       | heit.mlt     |     |
| Kontextmenü, passen den Clip an und wählen dann Aktualisieren.            |                |                             |                 |                       | -20                | schönheit       | 4ktest.mlt   |     |
| Die Reihenfolge der Objekte können Sie mit Drag-n-Drop anpassen.          |                |                             |                 |                       | -25                | \$4220002.      | MP4          |     |
|                                                                           |                |                             |                 |                       | -30                | S4220007.       | MP4          |     |
|                                                                           |                |                             |                 |                       | -35                | \$4220006.      | MP4          |     |
|                                                                           | 00:0           | 0:00:00 0 / 00:00:00:       | 00 (4) (4)      | () () () ()           | -40                | \$4220005.      | MP4          |     |
|                                                                           |                |                             |                 |                       |                    | 34220004.       | IVIP4        | Y   |
| Eigenschaften Wiedergabeliste Filter Exportieren                          | Qu             | ele Projekt                 |                 |                       |                    | Kürzlich        | Aufträge     | 1   |
| Zeitachse                                                                 |                |                             |                 |                       |                    |                 | 3            | 8×  |
| ) 🗏 🙏 🖸 🗗 🍁 🗕 🔺 🔻 🔳 🚺                                                     | @ @            | Q                           |                 | - •                   |                    |                 |              |     |
|                                                                           |                |                             |                 |                       |                    |                 |              |     |
|                                                                           |                |                             |                 |                       |                    |                 |              |     |
|                                                                           |                |                             |                 |                       |                    |                 |              |     |
|                                                                           |                |                             |                 |                       |                    |                 |              |     |
|                                                                           |                |                             |                 |                       |                    | 3               |              |     |
|                                                                           |                |                             |                 |                       |                    |                 |              |     |
|                                                                           |                |                             |                 |                       |                    |                 |              |     |

Wir benutzen hier für den Import die Drag and Drop-Methode:

|                     |                        |                            | Untitled* - Shotcu           | t                        |                        | - • ×                  | 1 | .mp4 |
|---------------------|------------------------|----------------------------|------------------------------|--------------------------|------------------------|------------------------|---|------|
| Datei Bearbeiten    | Ansicht Einstellur     | ngen Hilfe                 | Strates Shores               |                          |                        |                        |   |      |
|                     | -                      | <i>с</i> е <u>н</u>        | 0                            | 3                        | I 7 📼                  | ۲                      |   |      |
| Datei öffnen Speich | ern Rückgängig Wi      | ederherstellen Pegelmesser | Eigenschaften Zuletzt geöffn | et Wiedergabeliste Verla | auf Filter Zeitachse   | Exportieren            |   |      |
| Wiedergabeliste     | Her Clin               | ln Laufzeit                | ×                            |                          | Audio 🖻                | Kurzlich D' X          |   |      |
| Vorschaubin         |                        | in Lauizeit                |                              |                          | 0                      | bien65.mp4             |   |      |
| 1                   | bien65.mp4             | 00:00:00:00 00:00:19:01    |                              |                          | -5                     | avitest.mlt            |   |      |
| , 197               | hien66 mn4             | 00-00-00-00-00-12-10       |                              |                          |                        | tunnelfahrt3-50sek     |   |      |
|                     | bienoo.mp4             | 00:00:00:00 00:00:12:10    |                              |                          | -10                    | tunnelfahrt2-17sek.avi |   |      |
| 3                   | bien67.mp4             | 00:00:00:00 00:00:34:08    | S.S. HA<br>ISIN ACT          | NGOVER                   | -15                    | shotcut4ktest.mp4      |   |      |
|                     |                        |                            | DAILY HE                     | EWEEN 14-18.             | -20                    | testschönheit.mlt      |   |      |
| 4                   | bien68.mp4             | 00:00:00:00 00:00:26:14    |                              | -                        | -25                    | schönheit4ktest.mlt    |   |      |
| A State             |                        |                            |                              |                          | -30                    | S4220002.MP4           |   |      |
| 5                   | bien69.mp4             | 00:00:00:00 00:00:10:22    | × 00:00:00:00 1              | 00:00:10:00              | -35                    | S4220007.MP4           |   |      |
|                     |                        |                            | 00:00:04:07 🗘 / 00:00:1      | 9:01 🕑 🐨 🕑 🤇             | ∋ (•) » <sup>-40</sup> | S4220005.MP4           |   |      |
| Eigenschaften V     | /iedergabeliste Filter | Exportieren                | Quelle Projekt               |                          | -50                    | Kürzlich Aufträge      | 1 |      |
| Zeitachse           |                        |                            |                              |                          |                        | ₽×                     |   |      |

Mehrere Datein per STRG oder Umschalt im Explorer markieren und dann mit gehaltener linker Maustaste in die Wiedergabeliste ziehen. Der 1. Clip ist sofort im Vorschaufenster.

Hier kann vorgesichtet und getrimmt werden:

|               | ы 🥱                 | 0           |             | 山          | 0                 | G                 | -                 | II                                                                                                    | 1             | •                      |
|---------------|---------------------|-------------|-------------|------------|-------------------|-------------------|-------------------|----------------------------------------------------------------------------------------------------|---------------|------------------------|
| Datei öffnen  | Speichern Rückgängi | g Wiederher | stellen Pe  | gelmesser  | Eigenschaften     | Zuletzt geöffnet  | Wiedergabeliste   | Verlauf Filter                                                                                                    | Zeitachse Exp | oortieren              |
| Wiedergabelis | te                  |             |             | 8          | ×                 |                   |                   |                                                                                                    | Audio 🗗 🗙     | Kürzlich 🗗 🗄           |
| rschaubilder  | Clip                | In          | Laufzeit    | Anfang     | ^                 | 1                 | 11-11-14-         | State 1                                                                                                    |               | Suche                  |
|               | bion65 mm 4         | 00.00.00.00 | 00.00.10.01 | 00.00.00.0 | 11 -              |                   |                   | A REAL PROPERTY                                                                                                    | U             | bien65.mp4             |
| AA.Bashine    | bienos.mp4          | 00:00:00:00 | 00:00:19:01 | 00:00:00:0 |                   |                   |                   | 五九十                                                                                                    | -5            | avitest.mlt            |
| 0/11          | 15-15 - A           | 00.00.00.00 | 00.00.12.10 | 00.00.10.0 |                   |                   |                   | 1-111                                                                                                    |               | tunnelfahrt3-50sek     |
| and a state   | bien66.mp4          | 00:00:00:00 | 00:00:12:10 | 00:00:19:0 | The second second |                   | Conveen -         | the state of the                                                                                                    | -10           | tunnelfahrt2-17sek.avi |
| TAT           |                     |             |             |            |                   |                   |                   |                                                                                                    | -15           | datentunnel-demovi     |
|               | bienb/.mp4          | 00:00:00:00 | 00:00:34:08 | 00:00:31:1 | <b>Dimension</b>  | AT 2 P            | The second second | The state of the state of the s |               | shotcut4ktest.mp4      |
| 0             |                     |             |             |            | and a second      |                   |                   | ALL STREET                                                                                                    | -20           | testschönheit.mlt      |
| Dear          | bien68.mp4          | 00:00:00:00 | 00:00:26:14 | 00:01:05:1 |                   |                   | A CONTRACTOR      |                                                                                                    | -25           | schönheit4ktest.mlt    |
|               |                     |             |             |            |                   |                   |                   |                                                                                                    | -30           | S4220002.MP4           |
|               | bien69.mp4          | 00:00:00:00 | 00:00:10:22 | 00:01:32:0 | 00:00:0           | 0:00              |                   | 00:00:20:00                                                                                                    | -35           | S4220007.MP4           |
|               |                     | -           |             | >          | 00:00:14:         | 04 🗘 / 00:00:26:1 | 4 😡 🕑             | • • • • »                                                                                                    | -40           | \$4220005.MP4          |
| Figenachafta  | T Minderschellete   | Eilter Ex   | nertieren   |            | Ouelle            | Projekt           | 43                |                                                                                                    | -50           | Wantsh Auffräge        |
| Eigenscharte  | wiedergabeliste     | Filter   Ex | porderen    |            | Quelle            | Projekt           |                   |                                                                                                    |               | Kurzlich Autuage       |
| Zeitachse     |                     |             |             |            |                   |                   |                   |                                                                                                    |               | 8:                     |

Der getrimmte Clip wird dann aus dem Vorschaufenster in die Zeitachse gezogen - wird derselbe Clip direkt aus der Wiedergabeliste gezogen ist er ungekürzt - hier schön zu sehen:

| Datei       Bearbeiten       Ansicht       Einstellungen       Hilfe         Datei       Öffnen       Speichern       Rückgängig       Wiederherstellen       Pegelmesser       Eigenschaften       Zuletzt geöffnet       Wiedergabeliste       Verlauf       Filter       Zeitachse       Exportieren         Wiedergabeliste       Image: Clip       In       Laufzeit       Anfang       Suche       Suche </th <th>8 ×</th>                                                                                                    | 8 × |
|----------------------------------------------------------------------------------------------------|-----|
| Datei öffnen     Speichern     Rückgängig     Wiederherstellen     Pegelmesser     Eigenschaften     Zuletzt geöffnet     Wiedergabeliste     Verlauf     Filter     Zeitachse     Exportieren       Wiedergabeliste     In     Laufzeit     Anfang     Suche     Suche     Suche     Suche                                                                                                    | 8 × |
| Wiedergabeliste     Prix     Audio P ×     Kürzlich       prschaubilder     Clip     In     Laufzeit     Anfang ^                                                                                                    | 8 × |
| prschaubilder Clip In Laufzeit Anfang A Suche O                                                                                                    | ^   |
|                                                                                                    | ^   |
| hise65 mp4 00:00:00:00 00:00:10:01 00:00:00 Dieno5.mp4                                                                                                    |     |
| avitest.mlt                                                                                                    |     |
| tunnelfahrt3-50sek                                                                                                    |     |
| Unerfahrt2-17sek.a                                                                                                    | i.  |
| hien67 mp4 00:00:00:00:00:00:00:01:1                                                                                                    | 10  |
| Sherey with a second second seco |     |
| bien68.mp4 00:00:00:00 00:00:26:14 00:01:05:1                                                                                                    |     |
| -25 -25 -25 -25 -22 -25 -22 -22 -22 -22                                                                                                    |     |
| bien69.mp4 00:00:00:00 00:00:10:22 00:01:32:0                                                                                                    | 5   |
|                                                                                                    |     |
| ••         ••         ••                                                                                                    | ~   |
| Eigenschaften Wiedergabeliste Filter Exportieren Quelle Projekt -50 Kürzlich Aufträge                                                                                                    |     |
| Zeitachse                                                                                                    | ð × |
| E X D D + - A V B A & O 9 9                                                                                                    |     |
|                                                                                                    |     |
| 00:00:00:00 00:00:22:09 00:00:22:19 00:00:37:04                                                                                                    | ^   |
|                                                                                                    |     |
|                                                                                                    |     |
| An extension of the second statement of the second statement of the second statement of the second statement of                                                                                                    |     |
|                                                                                                    |     |

Das ganze schaut jetzt schon fast wie ein Schnittprogramm aus.

Es wird zwischen Quelle und Projekt umgeschaltet für die Vorschau. Mit dem Zeitcursor kann durchs Video "geschrubbt" werden,

Der markierte Clip ist immer rot umrandet! Es wird immer das Bild an der Stelle des Zeitcursors dargestellt - wichtig für den Einzelbild-Export. Außerdem wird der Zeitpunkt für bestimmte Aktionen in der Zeitleiste definiert.

Und es gibt auch ein Kontextmenü mit der rechten Maustaste, um z. B. den 1. Clip oder den Leerraum in Videospur1 zu entfernen.

|                            |                     |                        |                     |                         | Untitled* - SI                                 | hotcut                   |                        |               | - 0                                                     | ×    |
|----------------------------|---------------------|------------------------|---------------------|-------------------------|------------------------------------------------|--------------------------|------------------------|---------------|---------------------------------------------------------|------|
| Datei Bear<br>Datei öffnen | beiten Ansicht Eins | tellungen<br>Wiederher | Hilfe<br>stellen Pe | <u>녜</u><br>gelmesser 1 | 0<br>genschaften Zuletzt                       | e<br>geöffnet Wiederga   | beliste Verlauf Filter | Zeitachse Exp | •<br>ortieren                                           |      |
| Wiedergabelist             | te                  |                        |                     | 8.                      |                                                |                          |                        | Audio & ×     | Kürzlich                                                | ₽×   |
| vrschaubilder              | Clip                | In                     | Laufzeit            | Anfang '                | Contraction in the                             | 1                        |                        |               | Suche                                                   |      |
| NATIONAL DE LA COMPANY     | bien65.mp4          | 00:00:00:00            | 00:00:19:01         | 00:00:00:C              | 7 A 4                                          |                          |                        | U             | bien65.mp4<br>avitest.mlt                               | ^    |
| 19/11                      | bion66 mmA          | 00.00.00.00            | 00.00.13.10         | 00-00-10-0              |                                                |                          |                        | -9            | tunnelfahrt3-50sek                                      |      |
| All and a street           | bienoo.mp4          | 00:00:00:00            | 00:00:12:10         | 00:00:19:0              |                                                |                          | E Stand                | -10           | tunnelfahrt2-17sek                                      | .avi |
| AL                         | bien67.mp4          | 00:00:00:00            | 00:00:34:08         | 00:00:31:1              | - dine of the                                  |                          | A2                     | -15           | datentunnel-demo<br>shotcut4ktest.mp4                   | vi   |
| 0                          | bien68.mp4          | 00:00:00:00            | 00:00:26:14         | 00:01:05:1              |                                                |                          |                        | -20<br>-25    | testschönheit.mlt<br>schönheit4ktest.ml<br>S4220002.MP4 | t    |
|                            | bien69.mp4          | 00:00:00:00            | 00:00:10:22         | 00:01:32:0              | 00:00:00:00                                    | 100:00:20:00             | , Joo:oq:40:op         | -30<br>-35    | S4220007.MP4<br>S4220006.MP4                            | - 1  |
| -                          | < E = E             |                        |                     |                         | 00:00:24:12 🗘 / 0                              | 00:00:51:02              | • • • • • »            | -40           | \$4220005.MP4                                           | ~    |
| Eigenschafte               | n Wiedergabeliste   | Filter Ex              | portieren           |                         | Quelle Projekt                                 | Γ                        |                        | -50           | Kürzlich Aufträg                                        | je   |
| Zeitachse                  |                     |                        |                     |                         |                                                |                          |                        |               |                                                         | ₽×   |
| ≡ ×                        | 0 🗅 🔶 =             | • 🔺 🦷                  |                     | <b>(1)</b>              | ◉ ལ ──                                         |                          |                        |               |                                                         |      |
| V1<br>€) 🛞 K               |                     | E bien68.              | 00:00:12:09         |                         | usschneiden<br>opieren<br>utfernen<br>egnehmen | 00:00:37:04<br>bien68.mj | p4                     |               |                                                         | <    |
|                            |                     |                        |                     | 4<br>4                  | n Abspielposition tre<br>udio-Wellenform net   | nnen (S)<br>u darstellen |                        |               |                                                         |      |

Bei "Entfernen" keine Lücke, bei "Wegnehmen schon! Clips können in der Timeline wie üblich verschoben werden, ebenso eingekürzt - Hilfe leisten dabei die Werkzeuge (werden später gezeigt) - es gibt da einige Feinheiten, die praktisch geübt werden müssen:

|                                                                                                    |                    |               |             |                      | Untitle                       | d* - Shotcut                |                 |                   |               |             |               | ×     |
|----------------------------------------------------------------------------------------------------|--------------------|---------------|-------------|----------------------|-------------------------------|-----------------------------|-----------------|-------------------|---------------|-------------|---------------|-------|
| Datei Bearbei                                                                                                    | ten Ansicht Einste | ellungen Hilt | fe          |                      |                               |                             |                 |                   |               |             |               |       |
| Datei öffnen Sp                                                                                                    | eichern Rückgängig | Wiederherstel | len Pegeln  | <u>l</u><br>nesser E | igenschaften                  | ©<br>Zuletzt geöffnet       | Wiedergabeliste | Verlauf Filter    | Zeitachse Exp | ortieren    |               |       |
| Wiedergabeliste                                                                                                    |                    |               |             | 8 ×                  | ٢                             |                             |                 |                   | Audio 🗗 🗙     | Kürzlich    | ć             | 5×    |
| Vorschaubilder                                                                                                    | Clip               | ln            | Laufzeit    | Anfa 🖊               | -                             |                             |                 |                   |               | Suche       |               |       |
|                                                                                                    | 1                  | 00.00.00.00   | 00.00.10.01 | 00.00                |                               |                             |                 | E CONTRACT        | 0             | bien65.mp   | o4            | ^     |
| PA AND THE ADDRESS OF THE PARTY OF THE PARTY | bienos.mp4         | 00:00:00:00   | 00:00:19:01 | 00:00:               |                               |                             |                 |                   | -5            | avitest.mlt | t             | 1     |
| - 19/1 1                                                                                                    | biness and         | 00.00.00.00   | 00.00.13.10 | 00.00                |                               |                             |                 |                   |               | tunnelfahr  | rt3-50sek     |       |
| - desired                                                                                                    | bienoo.mp4         | 00:00:00:00   | 00:00:12:10 | 00:00:               | approx open and the           |                             | IN-             | Lange I           | -10           | tunnelfahr  | rt2-17sek.avi | 6     |
| L I                                                                                                    | LIDET IDEA         | 00.00.00.00   | 00.00.24.00 | 00.00                |                               |                             |                 |                   | -15           | datentunn   | nel-demovi    | 6     |
|                                                                                                    | bieno7.mp4         | 00:00:00:00   | 00:00:54:06 | 00:00:               |                               | Vital                       |                 |                   |               | shotcut4k   | test.mp4      |       |
| 0                                                                                                    | hisp60 mp4         | 00.00.00.00   | 00-00-26-14 | 00.01.               |                               |                             |                 | The second second | -20           | testschoni  | heit.mit      |       |
| a dress                                                                                                    | bienoo.mp4         | 00.00.00.00   | 00:00:20:14 | 00.01.               |                               |                             |                 |                   | -25           | schonneit   | 4ktest.mit    |       |
| S. S. S. S.                                                                                                    | bien60 mp/         | 00-00-00-00   | 00-00-10-22 | 00-01-               |                               |                             |                 | Ŧ                 | -30           | \$4220007.1 | MP4           |       |
|                                                                                                    | Dienosimpa         | 00.00.00.00   | 00.00.10.22 | 3                    | 00:00:00                      | 0:00 I                      | ,  00:0         | 0:20:00           | -35           | \$4220006.1 | MP4           |       |
| 4 - 4                                                                                                    |                    | =             |             |                      | 00:00:28:                     | 7 🗘 / 00:00:29:0            | 5 🕑             | () () () »        | -40           | S4220005.   | MP4           |       |
| Eigenschaften                                                                                                    | Wiedergabeliste    | Filter Export | tieren      |                      | Quelle                        | Projekt                     |                 |                   | -50           | Kürzlich    | Aufträge      |       |
| Zeitachse                                                                                                    |                    |               |             |                      |                               |                             |                 |                   |               |             | ć             | 9 × 8 |
|                                                                                                    | ) 🗅 🔶 🗕            | A V           | -           | <b>(()</b>           | <b>0 Q</b>                    |                             |                 | - •               |               |             |               |       |
|                                                                                                    | 00:00:00:00        | 10            | 0:00:07:22  | 2                    | 00:00:15:1                    | 9                           | 0:00:23:16      |                   |               |             |               |       |
| V1                                                                                                    |                    | bien65.mp     |             |                      | 01                            | bien68.mp4                  | 01              |                   |               |             |               | ^     |
| (a) (b) (c)                                                                                                    |                    |               | - Hi        |                      | -35                           | 00:01:01                    | VIII -          |                   |               |             |               |       |
| 100 C                                                                                                    | and a second       |               |             | an series a          |                               |                             |                 |                   |               |             |               |       |
|                                                                                                    | and the second     |               | Mar Marcon  | the state            | and particular and the second | and the first of the second | minor           |                   |               |             |               |       |
|                                                                                                    |                    |               |             |                      |                               |                             |                 |                   |               |             |               | ~     |

| [                |                                                                                                    |                                                                                                    | Untitled* - Shotcut     |                     |                           |                                                                                                    |                   |
|------------------|----------------------------------------------------------------------------------------------------|----------------------------------------------------------------------------------------------------|-------------------------|---------------------|---------------------------|----------------------------------------------------------------------------------------------------|-------------------|
|                  | XML                                                                                                    | . speichern                                                                                                    |                         | ×                   |                           |                                                                                                    |                   |
| 💽 🕘 🕶 🕇 🚺        | ≪ shotcut ⊧ 5hangover ⊧                                                                                                    | v ¢                                                                                                    | "5hangover" durchsuchen | Q                   | Verlauf Filter            | Zeitachse Exp                                                                                                    | ortieren          |
| Organisieren 👻   | Neuer Ordner                                                                                                    |                                                                                                    |                         | 0                   |                           | Audio 🗗 🗙                                                                                                    | Kürzlich          |
| muhs-premi       | erecc A                                                                                                    | -                                                                                                    |                         | -                   |                           |                                                                                                    | Suche             |
| nrojekte         | creec                                                                                                    |                                                                                                    |                         |                     |                           | U                                                                                                    | bien65.mp4        |
| scheissadoh      | e                                                                                                    | 1000                                                                                                    |                         |                     |                           | -5                                                                                                    | avitest.mlt       |
| schönheit4.      | )                                                                                                    |                                                                                                    |                         |                     | 0.0                       |                                                                                                    | tunnelfahrt3-50se |
| shotcut          |                                                                                                    | LL                                                                                                    |                         |                     |                           | -10                                                                                                    | tunnelfahrt2-17se |
| 5hangover        | r                                                                                                    | hangoveroriginal                                                                                                    |                         |                     |                           | -15                                                                                                    | datentunnel-den   |
| hangove          | roriginaloscreenshots                                                                                                    | oscreenshots                                                                                                    |                         |                     |                           |                                                                                                    | shotcut4ktest.mp  |
| 📕 Shotcut - I    | Download-Dateien                                                                                                    |                                                                                                    |                         |                     | The second second         | -20                                                                                                    | testschönheit.ml  |
| ]) Shotcut - I   | Frequently Asked Question                                                                                                    |                                                                                                    |                         |                     | Sta Sciences              | -25                                                                                                    | schönheit4ktest.r |
| 📕 Shotcut - I    | Full List of Features-Dateie                                                                                                    |                                                                                                    |                         |                     |                           | -30                                                                                                    | \$4220002.MP4     |
| 📕 Shotcut k      | ostenloser Videoeditor für                                                                                                    |                                                                                                    |                         |                     | . T                       | -35                                                                                                    | \$4220007.MP4     |
| 🛛 退 SHOTCUT      | Videoschnitt Tutorials - Y 🖕                                                                                                    |                                                                                                    |                         |                     |                           | -40                                                                                                    | \$4220006.MP4     |
| -                |                                                                                                    |                                                                                                    |                         |                     | 000"                      | -50                                                                                                    | \$4220005.MP4     |
| Dateiname:       | hangover                                                                                                    |                                                                                                    |                         | ×                   |                           |                                                                                                    | Kürzlich Auftr    |
| Dateityp:        | MLT XML (*.mlt)                                                                                                    |                                                                                                    |                         | ~                   |                           |                                                                                                    |                   |
|                  |                                                                                                    |                                                                                                    |                         |                     | O                         |                                                                                                    |                   |
| Ordner ausblende | n                                                                                                    |                                                                                                    | Speich on Abbrech       | en                  | 100.00                    | Ť                                                                                                    |                   |
|                  |                                                                                                    |                                                                                                    | <b>VU</b>               | af                  | 00:00:31                  | en69.mp4                                                                                                    |                   |
|                  |                                                                                                    | TIGGOD                                                                                                    |                         |                     | Alman                     | and the set                                                                                                    |                   |
| ) 🗟 🤜 🛔          | A Constant of the second of the second of th | - Weiternere                                                                                                    |                         |                     | and the second second     | -                                                                                                    |                   |
|                  | want marphony and                                                                                                    | and a state of the state of the |                         |                     |                           |                                                                                                    |                   |
|                  |                                                                                                    | a source of the source of the                                                                                                    |                         | And in the owner of | and the party of the same | old a state of the state of the |                   |

Höchste Zeit, das Projekt zu speichern, am besten im bereits angelegten Projektordner:

Im "Eigenschaften" - Fenster treffen wir auf die altbekannte Formatvielfalt. Das ist in Shotcut wie oben angesprochen eher pseudoprofessionell und verwirrt eher. Die Clips sind nämlich hier interlaced. Nun ja. Interessant sind in diesem Zusammenhang die Projekteinstellungen unter "Einstellungen" und dann "Videomodus":

|                                     |                                         |                           | hangove       | r.mlt - Shotcu               | t               |               |                     |
|-------------------------------------|-----------------------------------------|---------------------------|---------------|------------------------------|-----------------|---------------|---------------------|
| Datei Bearbeiten                    | Ansicht Einstellungen Hilfe             |                           |               |                              |                 |               |                     |
| Datei öffnen Speicherr              | n Rückgängig Wiederherstellen           | <u>ill</u><br>Pegelmesser | Eigenschaften | 9<br>Zuletzt geöffnet        | Wiedergabeliste | Verlauf Filte | r Zeitachse Exp     |
| Eigenschaften                       |                                         | 8                         | ×             |                              |                 |               | Audio 🗗 🗙           |
| Geschwindigkeit 1,0                 | 00 x 🔄 Spieldauer 00:00:19:01           | ÷                         | -             | FE                           |                 |               | 0                   |
| VIDEO AUDIO I                       | Metadaten                               |                           | 4 5           |                              |                 |               | -5                  |
| Spur 1: 1920x1080 F<br>Codec        | h264 ▼<br>H.264 / AVC / MPEG-4 AVC / MP | EG-4 part                 |               |                              | 12 m            | 8 38          | -10                 |
| Auflösung                           | 1920x1080                               |                           |               |                              |                 |               | -15                 |
| Framerate                           | 25                                      |                           |               |                              |                 |               |                     |
| Seitenverhältnis                    | 16 🜩 : 9 🖨                              |                           |               |                              |                 |               | -20                 |
| Abtastmodus<br>Halbbild-Reihenfolge | Vollbildverfahren (progressive)         | •                         | 00:00:00      | 0:00 .                       | 00:00:20:00     | Ţ             | -30                 |
| Zurücknatzen<br>Eigenschaften Wied  | dergabeliste Filter Exportiere          | en                        | 00:00:35:0    | 05 🗢 / 00:00:36::<br>Projekt | 23 🕑 🐨          | •••           | > -40<br>-50        |
| Zeitachse                           |                                         |                           |               |                              |                 |               |                     |
| E X D f                             | 🗅 🍦 🗕 🔺 🔻 🖬                             | • 👩 👁                     | 0 9           |                              |                 | . O           |                     |
| v1<br>④ 🗟 < 🔒                       | 00:00:00:00 00:00 00:00 00:00           | 0:07:22                   | 00:00:15:1    | 9 bien68.mp4                 | 00:00:23:16     | 00:00:        | ai:13<br>bien65.mp4 |

Ein wichtiges Fenster ist das "Filter"-Fenster (Effekte):

|                        |                 |                          |                                          | hangove             | r.mlt* - Shotcu       | ıt                |
|------------------------|-----------------|--------------------------|------------------------------------------|---------------------|-----------------------|-------------------|
| Datei Bearbeiten An    | isicht Einste   | ellungen Hilfe           |                                          |                     |                       |                   |
| Datei öffnen Speichern | ∽<br>Rückgängig | (79)<br>Wiederherstellen | <u>ili</u><br>Pegelmesser                | Eigenschaften       | 9<br>Zuletzt geöffnet | )<br>Wiedergabeli |
| Filter                 |                 |                          | 8                                        | ×                   |                       |                   |
|                        | bien70          | .mp4                     |                                          |                     |                       |                   |
|                        |                 |                          |                                          |                     |                       |                   |
|                        |                 |                          |                                          |                     |                       |                   |
|                        |                 |                          |                                          |                     |                       |                   |
|                        |                 |                          |                                          |                     |                       |                   |
|                        |                 |                          |                                          |                     |                       |                   |
|                        |                 |                          |                                          |                     |                       |                   |
| 4 - 0 0                |                 |                          |                                          |                     |                       |                   |
| Filter hinzufügen      |                 |                          |                                          |                     |                       |                   |
| The miles agen         |                 |                          |                                          | 동안 · 동안 · 동안        | 1.22                  | 120100100         |
|                        |                 |                          |                                          | 00:00:00            | . 00:00               | 00:00:30:         |
|                        |                 |                          |                                          | 00:00:56:0          | 01 😫 / 00:00:56:0     | 02 🕑              |
| Eigenschaften Wieder   | gabeliste I     | Filter Exportiere        | n                                        | Quelle              | Projekt               |                   |
| Zeitachse              |                 |                          |                                          |                     |                       |                   |
| EXDD                   |                 | A 🔻 🖬                    | <b>()</b>                                | ©                   |                       |                   |
|                        | 00:00:16:02     | 100:0                    | 0:24:04                                  | 00:00:32:           | 05 .                  | 00:00:40:07       |
| V1                     | 01              | bien68.mp4               |                                          | bien                | 69.mp4                | bien70.           |
| 4 2 2 2                |                 |                          | an an an an an an an an an an an an an a |                     | ikny                  | -                 |
| an an an an            |                 |                          |                                          | tabas               |                       |                   |
|                        |                 | and and a second second  |                                          | Superior Street and | North Completion      | and the second    |
|                        |                 |                          |                                          |                     | Anno Antonio ani      |                   |
|                        | <               |                          |                                          |                     |                       |                   |

Hier können über den Plus-Button Effekte auf einen ausgewählten Clip, aber auch auf eine gesamte Videospur angewandt werden:

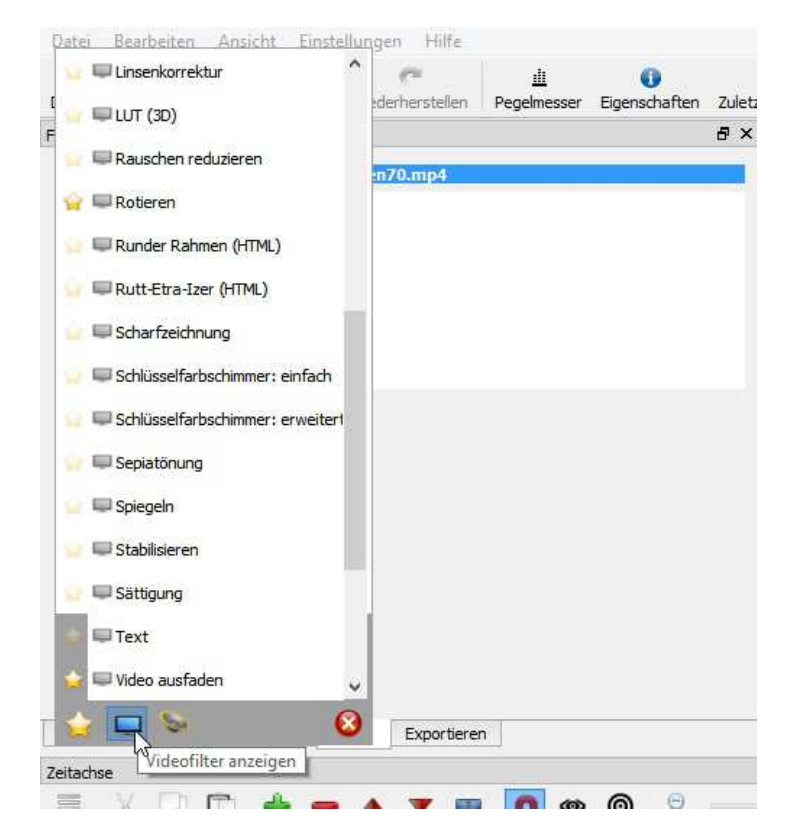

| Filter                                                                                                    | 5 ×                                                                                                    |                              | Audio 6                 |
|----------------------------------------------------------------------------------------------------|----------------------------------------------------------------------------------------------------|------------------------------|-------------------------|
| bien70.mp4                                                                                                    |                                                                                                    |                              | 3                       |
| Video                                                                                                    | Wählen Sie                                                                                                    | ein File aus um Analyseerget | onisse zu speichern.    |
| Stabilisieren                                                                                                   | 🕞 🏐 👻 🕇 🌡 « Program                                                                                                    | me ⊧ Shotcut ⊧ v             | C "Shotcut" durchsuchen |
|                                                                                                    | Organisieren 🔻 🛛 Neuer Ordne                                                                                                    | er                           | 1000                    |
| Analyseoptionen Wackeligkeit Genauigkeit Analysieren* klicken um diesen Filter zu verwenden Filteroptionen Zoom | <ul> <li>Internet Explorer</li> <li>IrfanView</li> <li>Licenses</li> <li>Medialnfo</li> <li>Mozilla Firefox</li> <li>MSBuild</li> <li>NVIDIA Corporation</li> <li>PhotoZoom Classic 4</li> <li>proDAD</li> <li>Reference Assemblies</li> </ul> | Name                         |                         |
| Glättung                                                                                                    | lib                                                                                                    | ~ <                          |                         |
| Eigenschaften Wiedergabeliste Filter Exportieren                                                                | Dateiname:                                                                                                    |                              |                         |
| Zeitachse                                                                                                    | Dateityp: Stabilize Res                                                                                                    | ults (*.stab)                |                         |
| V1<br>V1<br>V1<br>V1<br>V1<br>V1<br>V1<br>V1<br>V1<br>V1                                                        | Ordner ausblenden                                                                                                    |                              | Speichern Abb           |

Interessant ist erst mal der "Stabilisieren"-Filter. Umständlich, nicht besonders effektiv. Leider Schrott.

Sonst aber viele und gute Filter/Effekte. Am besten alle durchprobieren.

Zurück zum Schnittfenster: Videospuren können in der Timeline hinzugefügt werden (Button "Menü mit zusätzlichen Aktionen anzeigen").

Und hier gibt es einen Trick. Da Audio- und Videospur nicht aufgetrennt werden können (ich habe jedenfalls nichts gefunden), wird der Ton eines Videoclips so eingefügt: eine neue Audiospur wird angelegt, der Videoclip hineingezogen und es wird nur die Audiospur angezeigt. So kann eine Audiospur mit Athmoton erzeugt werden. Überflüssiger Ton in den Videoclips kann einfach stumm geschaltet werden, oder die Lautstärkefilter werden angwendet.

| Zeitachs | e                                                                                         |                                   |             | 2647.0      |   |
|----------|-------------------------------------------------------------------------------------------|-----------------------------------|-------------|-------------|---|
|          | Audiospur hinzufügen Strg+U<br>Videospur hinzufügen Strg+Y                                | 00:00:08:01                       | 00:00:16:02 | 00:00:24:04 | í |
| V2       | Spur einfügen                                                                             |                                   |             |             |   |
| 1        | Spur löschen                                                                              |                                   |             |             |   |
|          | alle Spuren überschreibendes Einfügen                                                     |                                   |             |             |   |
| V1       | Spurhöhe verringern Strg+-<br>Spurenhöhe vergrößern Strg+=<br>Audio-Wellenform darstellen | mp4                               | bien6       | 8.mp4 0     |   |
| ~        | Video-Vorschaubilder anzeigen<br>Neu laden                                                | Contraction of the local distance |             | Lamon and   |   |

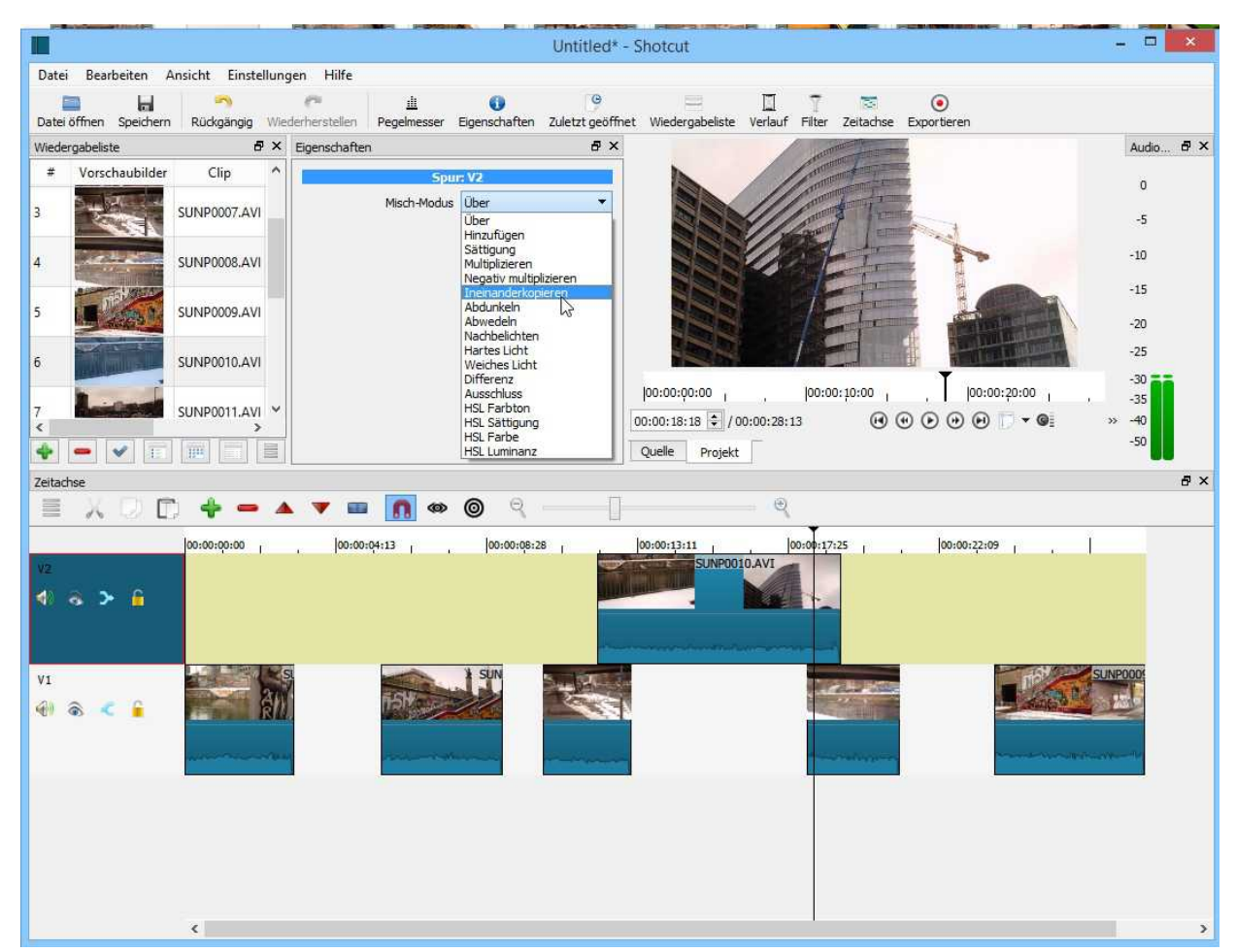

Hier ein weiteres Projekt: es zeigt die Möglichkleit eines "Misch-Modus" für Videospuren an:

Ebenso können Filter auf alle Clips in einer Spur angewandt werden (kann nicht jedes Programm!):

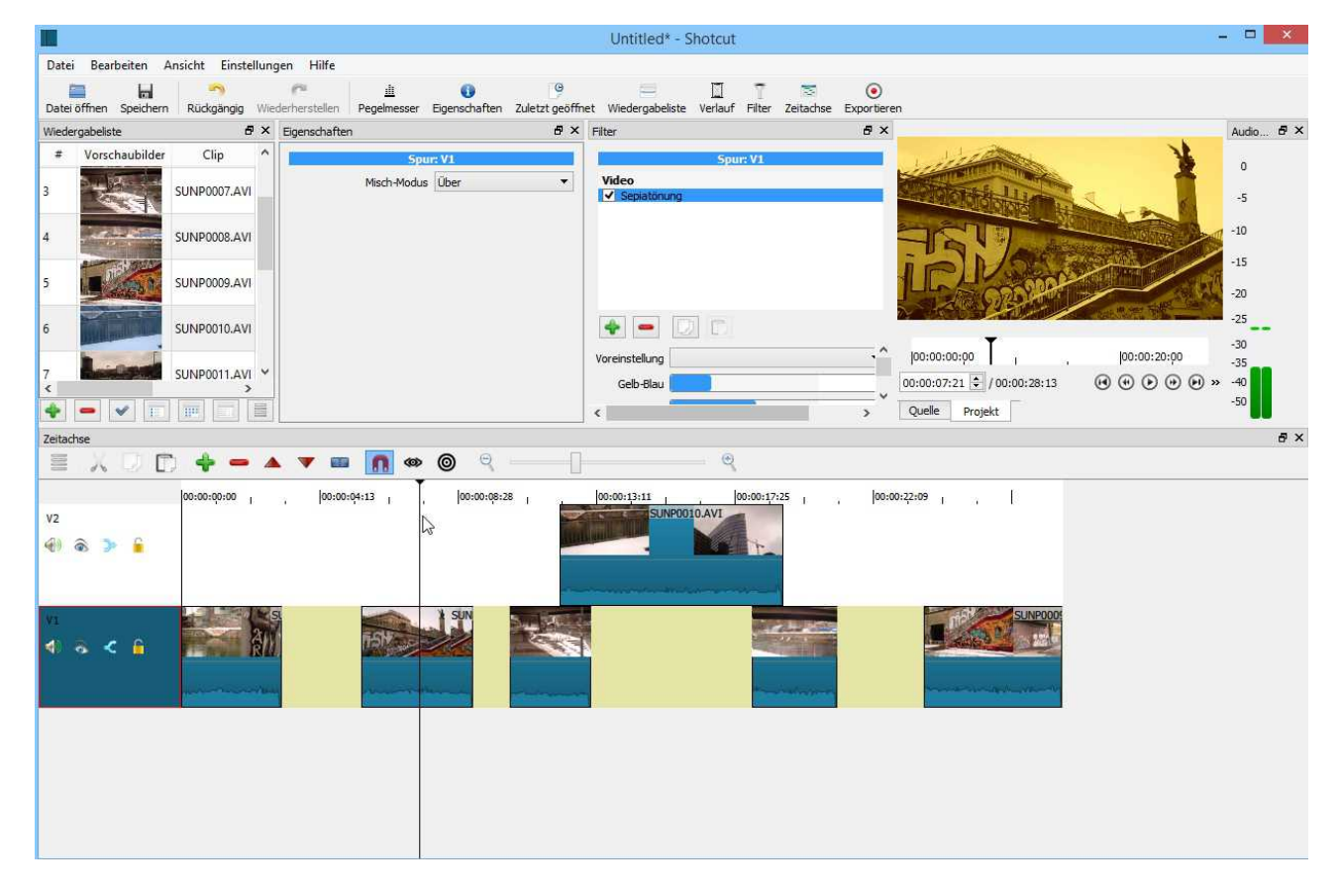

Einen Titel erzeuge ich mit dem Filter "Text". Der geht dann halt über die gesamte Länge des markierten Clips, läßt sich aber immerhin ein wenig bearbeiten (Größe, Position, Schrift, Farbe etc.):

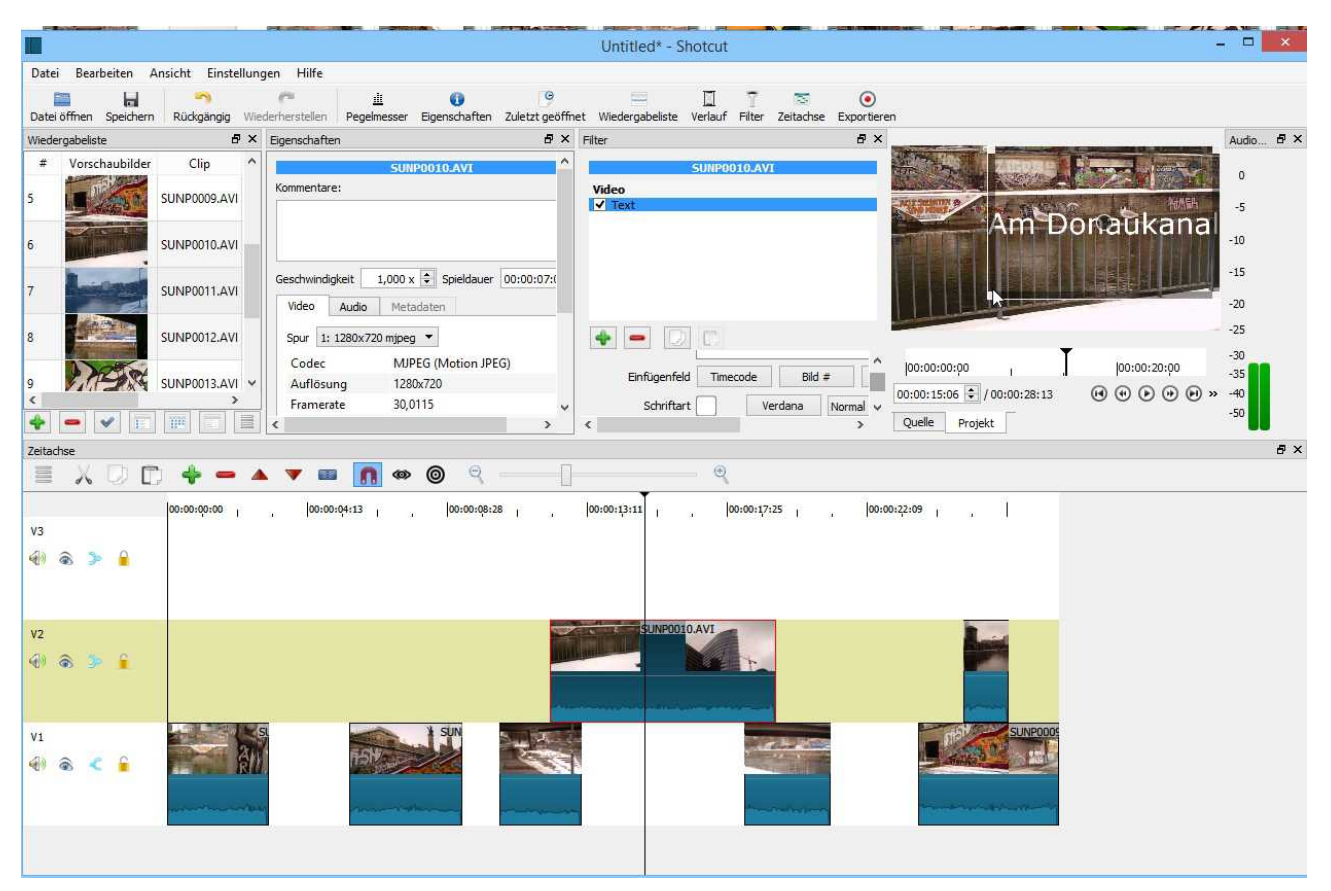

Fast hätte ich die Überblendungen vergessen. Die werden wie in vielen anderen Schnittprogrammen durch Übereinanderschieben der Clips in einer Videospur erzeugt. Als Filter gibt es ja nur Ein- und Ausfaden.

Und hier die Quickinfos zu den Buttons oben in der Zeitachse.

Diese Werkzeuge erleichtern den Schnitt in der Timeline deutlich. Ausprobieren!

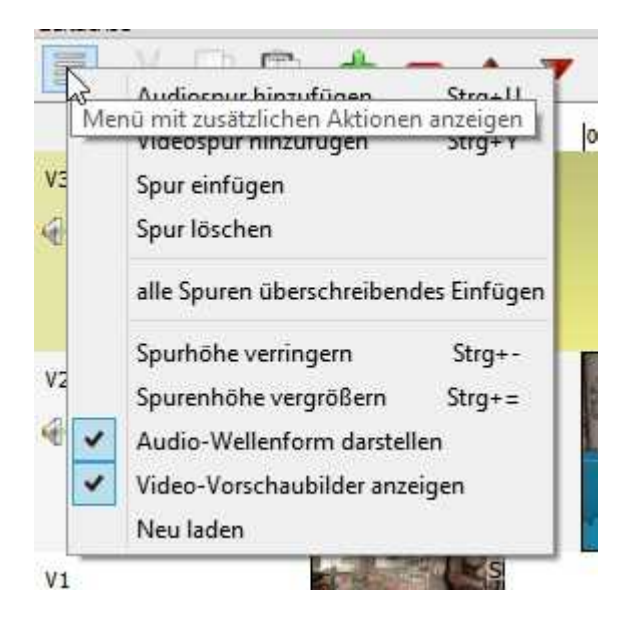

| hee           Image: Constraint of the second second | K D C C C C C C C C C C C C C C C C C C                                                        |
|----------------------------------------------------------------------------------------------------|------------------------------------------------------------------------------------------------|
| Einfügen - Fügt den Clip auf aktueller Spur ein<br>und verschiebt nachfolgende Clips nach rechts (V)                                                                                                    | An die aktuelle Spur anfügen (A)                                                               |
| Image: Second state of the second state of the second s                   | Wegheben - Den aktuellen Clip entfernen ohne<br>die Position anderer Clips zu beeinflussen (Z) |
| Clip auf aktueller Spur überschreibend einfügen (B)                                                                                                    | An Abspielposition trennen (S)                                                                 |
| Ripple trim and drop 00:00:<br>SUN                                                                                                    | Der Schieberegler für den Zoom der Zeitachse ist<br>selbsterklärend.                           |

Hier nochmal eine mögliche Schnittansicht mit allen wichtigen Fenstern:

|                                         |                                                      | batest.mlt* - Shotcut -                                                                                                    | ×          |
|-----------------------------------------|------------------------------------------------------|----------------------------------------------------------------------------------------------------|------------|
| Datei Bearbeiten Ansicht Einstellunge   | n Hilfe                                              |                                                                                                    |            |
| Datei öffnen Speichern Rückgängig Wiede | rherstellen Pegelmesser Eigenschaften Zuletzt geöffn | net Wiedergabeliste Verlauf Filter Zeitachse Exportieren                                                                                                    |            |
| Wiedergabeliste 🗗 🗙 I                   | Eigenschaften 🗗 🗙                                    | Filter &                                                                                                    | Audio 🗗 🗙  |
| # Vorschaubilder Clip                   | ba140.MTS                                            | ba140.MT5                                                                                                    | 0          |
| 1 ba141.MTS 00:                         | Kommentare:                                          | Video                                                                                                    | Ŭ          |
|                                         |                                                      | ✓ Roteren ✓ Farbkorrektur                                                                                                    | -5         |
| 2 ba142.MTS 00:                         |                                                      |                                                                                                    | -10        |
|                                         |                                                      |                                                                                                    | -15        |
| 3 ba143.MTS 00:                         | Geschwindigkent 1,000 x 👻 Spieldauer 00:00:28:0      |                                                                                                    | 20         |
|                                         | Video Audio Metadaten                                |                                                                                                    | -20        |
| 4 ba144.MTS 00:                         | Spur 1: 1920x1080 h264 💌                             |                                                                                                    | -23        |
|                                         | Codec H.264 / AVC / MPEG-4 AVC / .                   | Voreinstellung 00:00:00:00 00:00:20:00                                                                                                    | -30        |
| 5 ba145.MTS 00: ~                       | Auflösung 1920x1080                                  | Rotation 356,0Gr 00:00:00 \$ / 00:00:43:17 (1) (2) (2) (2) (2) (2) (2) (2) (2) (2) (2                                                                                                    | -40        |
| * - * = = =                             | <                                                    | Quelle Projekt                                                                                                    | -50        |
| Zeitachse                               |                                                      |                                                                                                    | ₽×         |
| = X D D 🔶 🗕 🔺                           | 🔻 🚥 👩 👁 🎯 🍳 ———]-                                    |                                                                                                    |            |
| 00:00:00:00                             | 00:00:05:09 00:00:10:19                              | 00:00:16:03 00:00:21:13 00:00:26:23 00:00:32:07 00:00:37:17                                                                                                    |            |
| V2                                      |                                                      | A A B B A A A A A A A A A A A A A A A A                                                                                                    |            |
| 🐵 🗟 🍉 🔓                                 |                                                      |                                                                                                    |            |
|                                         |                                                      |                                                                                                    |            |
|                                         |                                                      |                                                                                                    | - TOPY ADD |
| V1 Da ba                                | 140.MTS ba140.N                                      | ba140.MTS ba143.MTS                                                                                                    |            |
| 0 8 C 6 1 1 1 1 1                       |                                                      |                                                                                                    |            |
|                                         |                                                      |                                                                                                    |            |
| Bandard Bandard                         | a manual menungly presentations and the second       | and the second second se |            |
|                                         |                                                      |                                                                                                    |            |
|                                         |                                                      |                                                                                                    |            |
|                                         |                                                      |                                                                                                    |            |

Eine wichtige Änderung sind aktuell die "Keyframes". Über diese "Schlüsselbilder" können Änderungen innerhalb des Ablaufs eines Clips gesetzt werden, die vom Programm automatisch umgesetzt werden. Ein neuer Eintrag in der Menüleiste!

Das funktioniert jetzt endlich für die Lautstärkeänderungen innerhalb eines Audioclips bzw. in der Audiospur. Clip auswählen und Fenster "Filter" öffnen:

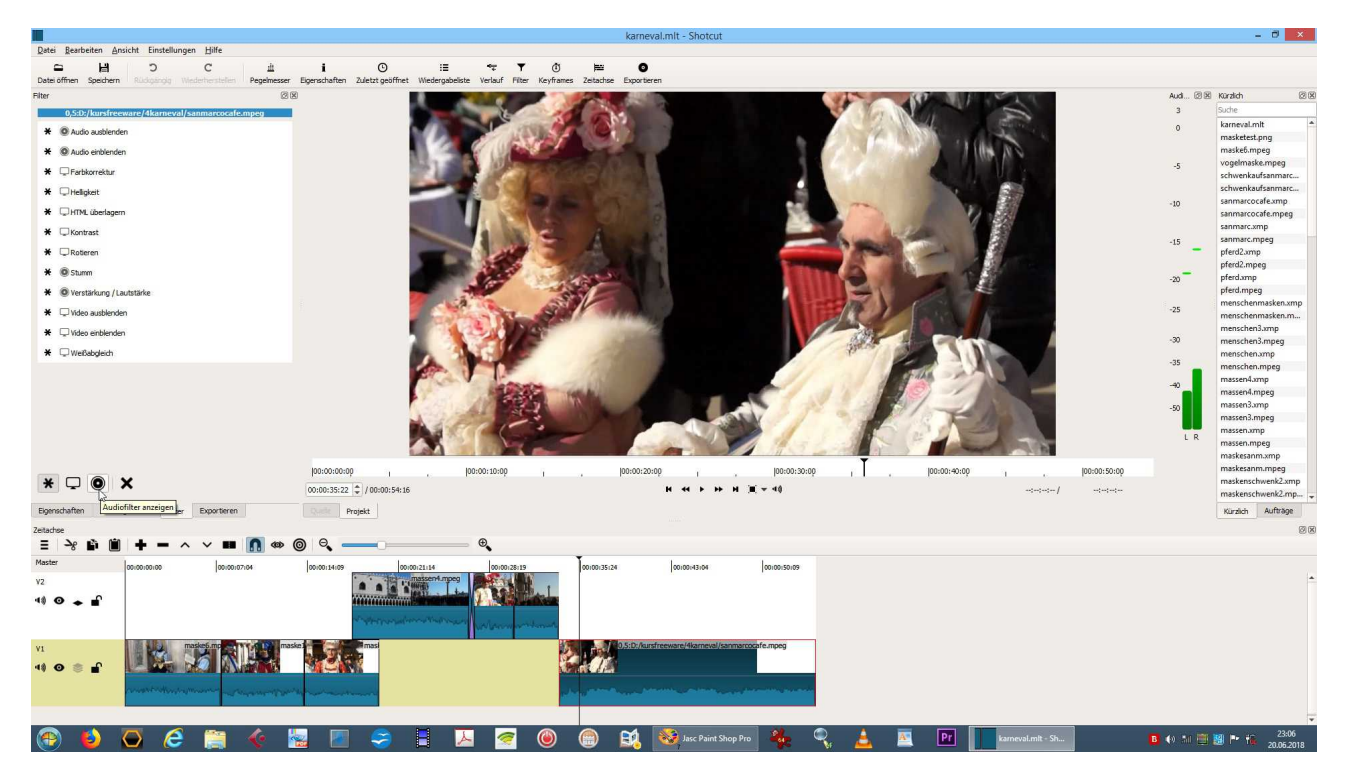

Dort die Filter für Audio auswählen und dann "Verstärkung/ Lautstärke":

| 🗙 🔘 Stum      | m                  |        |             |   |
|---------------|--------------------|--------|-------------|---|
| * 🔘 Tiefp     | assfilter          |        |             |   |
| \star 💿 Verst | ärkung /Lautstärke |        |             | - |
| * 🖵           | • ×                |        |             |   |
| Eigenschaften | Wiedergabeliste    | Filter | Exportieren |   |

Jetzt das Stoppuhr-Symbol aktivieren....

| Filter                   | @ X                              |
|--------------------------|----------------------------------|
| 0,5:D:/kursfreeware      | /4karneval/sanmarcocafe.mpeg     |
| Audio                    |                                  |
| Verstärkung / Lautstärke |                                  |
|                          |                                  |
|                          |                                  |
|                          |                                  |
|                          |                                  |
|                          |                                  |
| Pegel                    | 0,0 db 0,0                       |
|                          | Use Keyframes for this parameter |
|                          |                                  |

..... und auf die Ansicht "Keyframes" schalten (ist auch ein neuer Eintrag in der Menüleiste!):

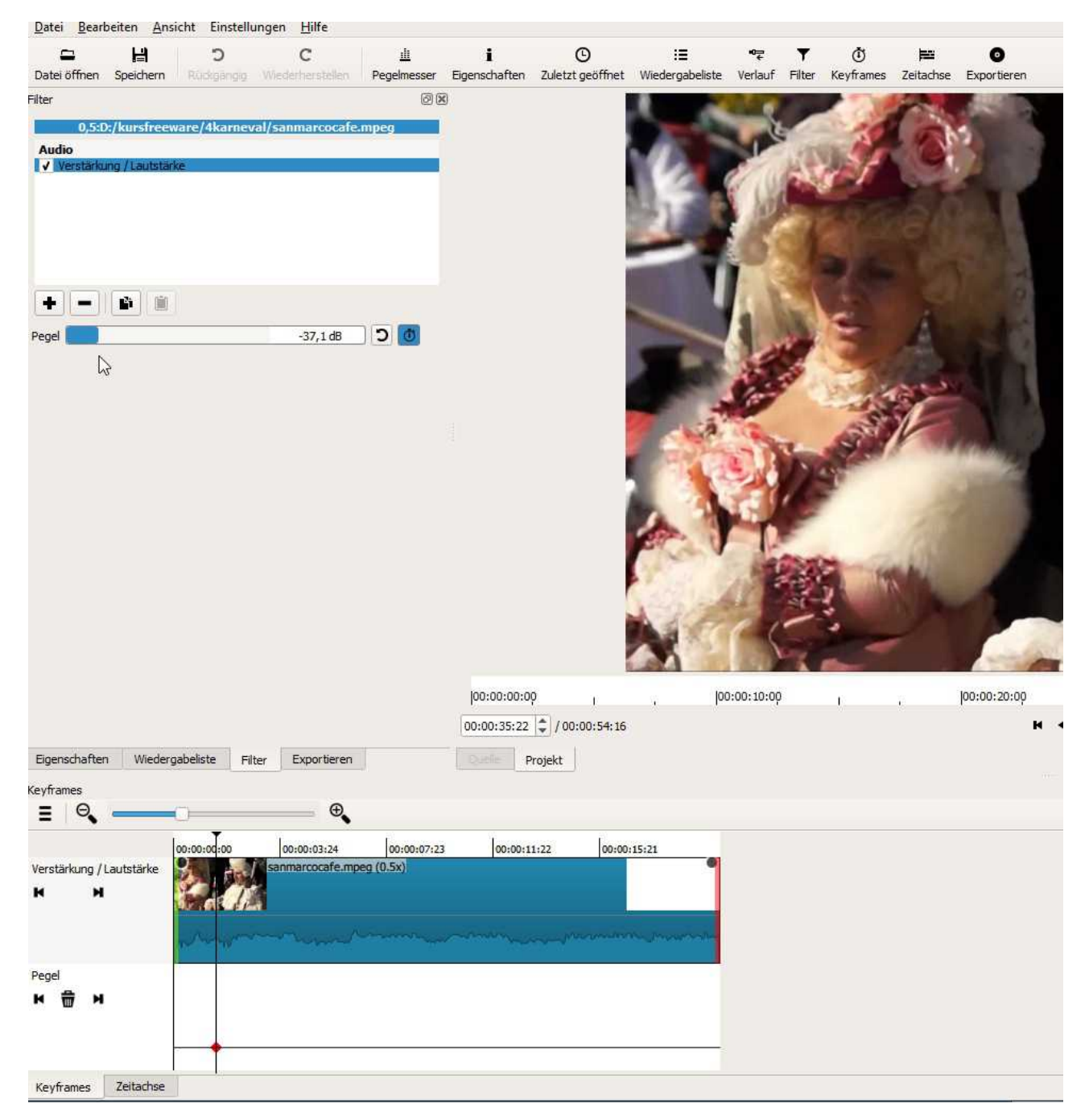

Ohne Keyframesteuerung kann nur der Pegel (die Lautstärke) über den ganzen Clip gleichmäßig abgesenkt werden. Hinweis: Maximum sollte - 6 dB nicht überschreiten, 0 dB ist zu laut!

Rechts vom Vorschaufenster ist die Aussteuerungsanzeige - diese sollte immer im grünen Bereich sein.

Die Lautstärke für den Clip wird über den Schieberegler "Pegel" eingestellt. In der Ansicht "Keyframes" wird an jeder Stelle des Zeitcursors ein Keyframe angelegt. Mit 4 Keyframes kann z. B. eine sog. "Tonwanne" erzeugt werden:

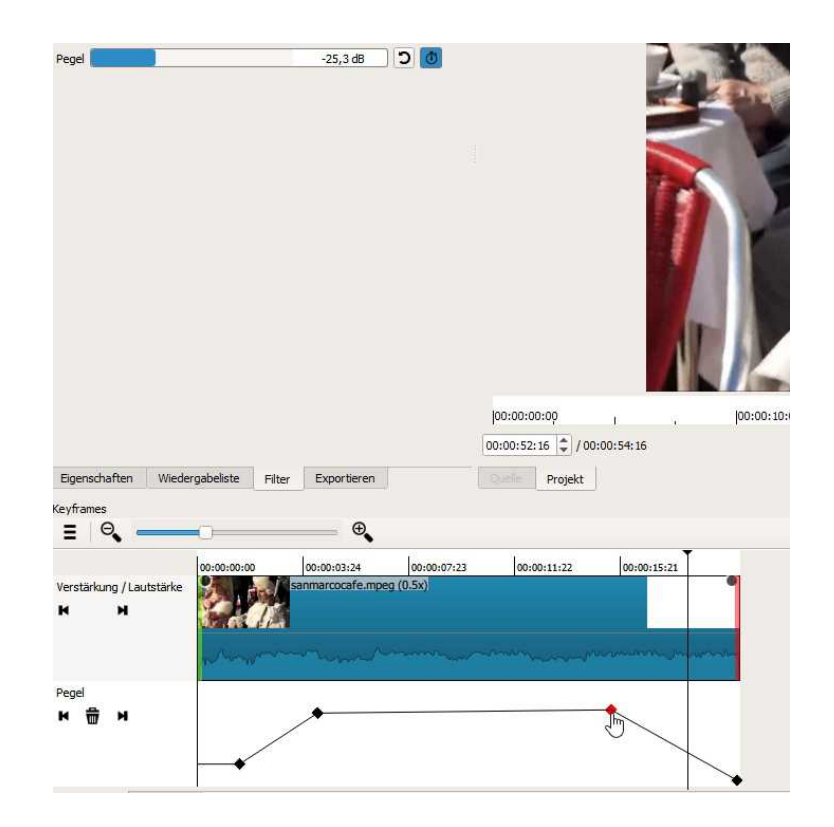

Die Keyframes können verschoben und angepasst werden - beim Ton erfordert dies exaktes Probehören!

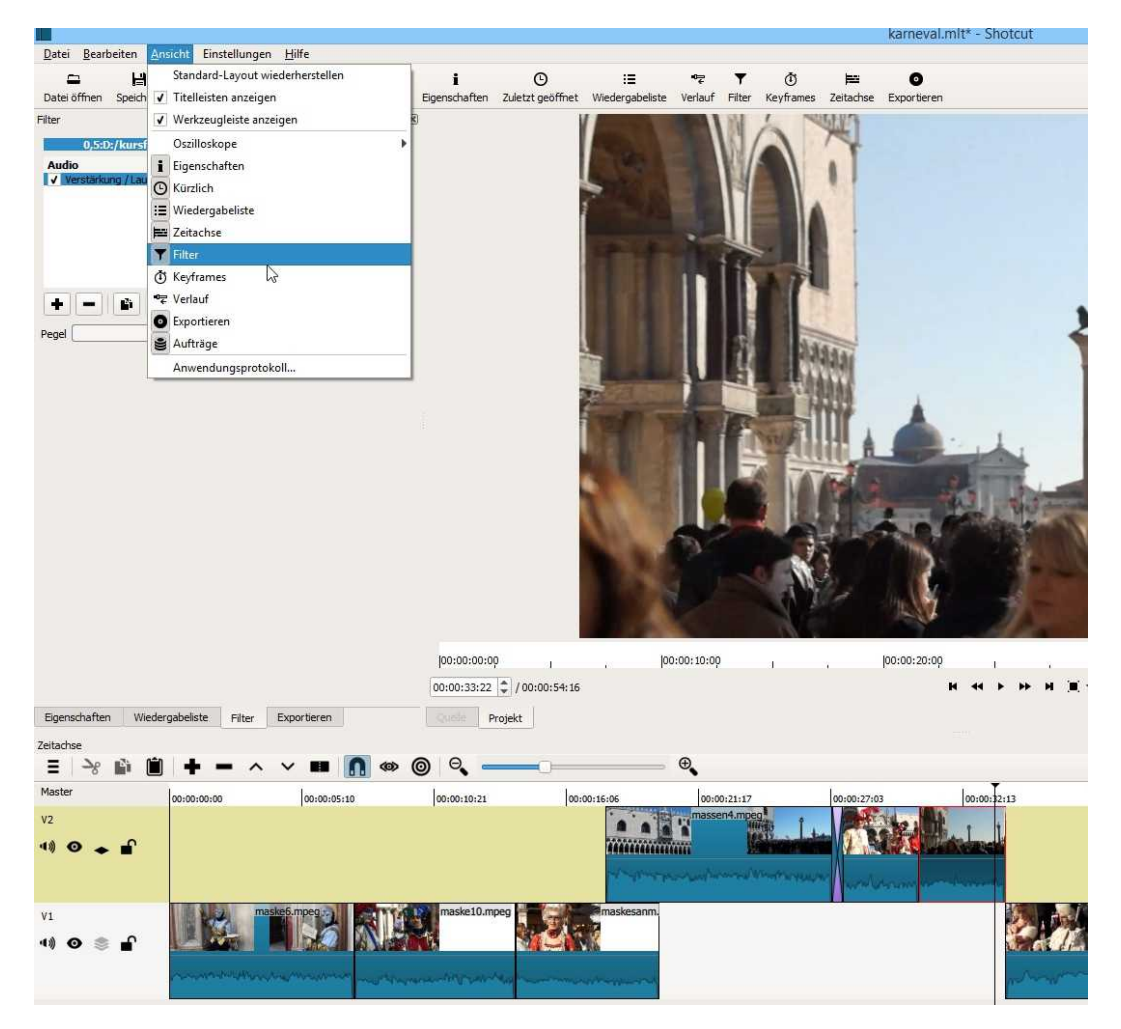

In die normale Timelineansicht wird zurückgeschaltet über "Ansicht" - "Keyframes" (darf nicht blau markiert sein). Diese Art von Keyframesteuerung gibt es nun auch für andere Filter - ausprobieren!

Endlich kann also in Shotcut Ton sauber in der Timeline abgemischt werden. Jetzt fehlt nur noch die Möglichkeit, direkt eine Kommentaraufnahme in eine Audiospur einzufügen. Das ist durchaus möglich, glaubt man einigen Videotutorials. Dazu öffnen wir im Menü "Datei" die Option "Andere öffnen…":

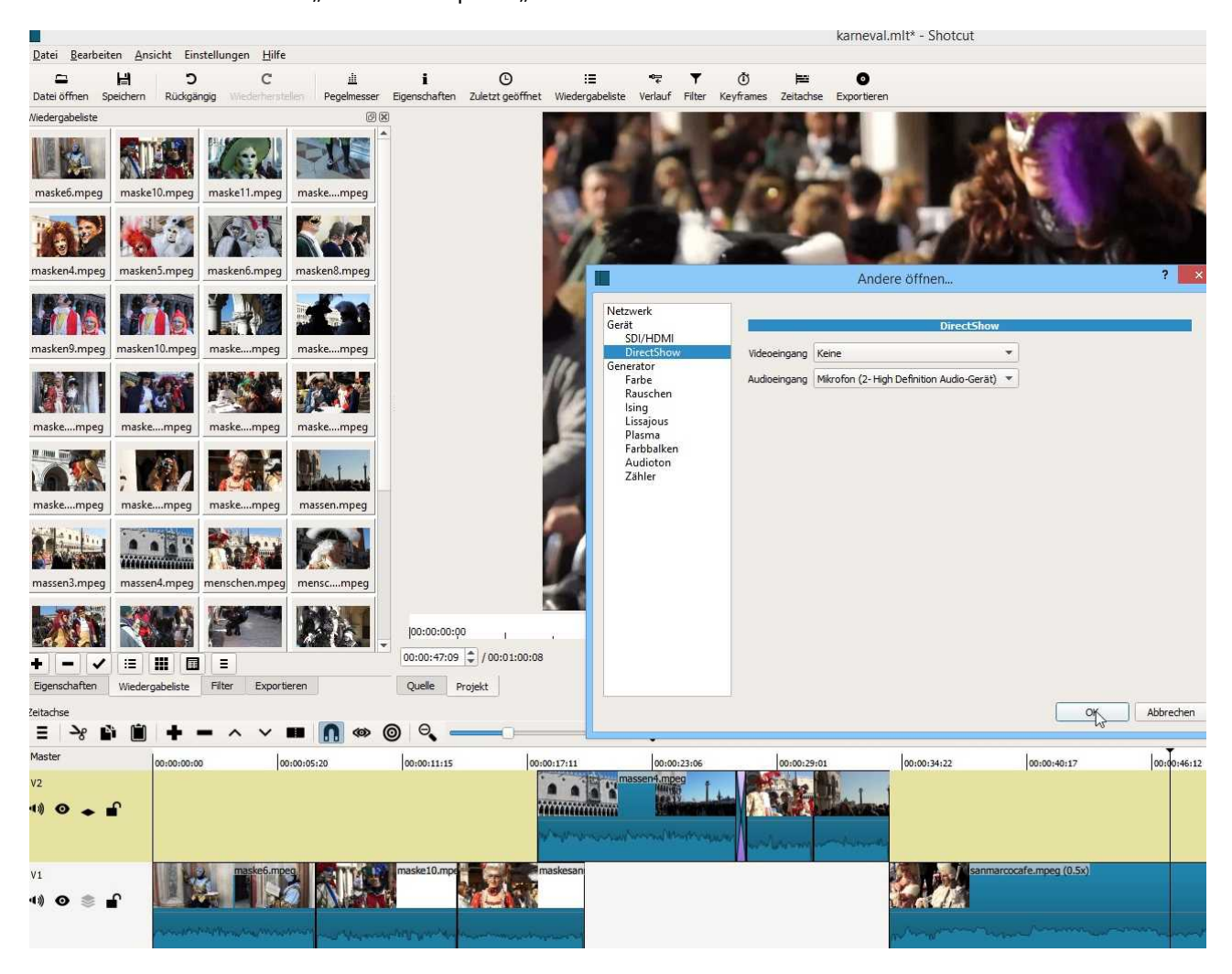

Dann wird "Direct Show" angeklickt und der Audioeingang festgelegt. Direct Show ist das Multimediasystem für den Windows-Bürocomputer. Bei Notebooks wird meist die eingebaute Webcam ausgewählt, ansonsten der Mikrophoneingang (über ein Extramikrophon). Über "Exportieren" wird dann eine Audiodatei abgespeichert und sodann ins Projekt eingefügt.

Interessant ist die Option "Generator", mit der Farbflächen erzeugt werden können.

| :00:02 | 00 / Liv | e                                                                          |
|--------|----------|----------------------------------------------------------------------------|
| Quelle | Projekt  | Öffnen fehlgeschlagendshow:audio=Mikrofon (2- High Definition Audio-Gerät) |

Bei mit haut das mit dem Ton bei 2 Notebooks, auch mit externem Mikro leider nicht hin. Nur Video über die Webcam manchmal schon - theoretisch soll ja Shotcut auch als live kommentierender Screerecorder funktionieren....

Es gibt natürlich eine einfache Lösung: **Audacity** ist ein Spezialprogramm für Audio, ebenfalls Freeware und funktioniert perfekt. So schaut das dann aus:

| <b>A</b>          |             |                                                 | Audacity                                                                                                    |                                                                              |                                            | - • ×                    |
|-------------------|-------------|-------------------------------------------------|----------------------------------------------------------------------------------------------------|------------------------------------------------------------------------------|--------------------------------------------|--------------------------|
| Datei Bearbeiten  | Auswählen A | insicht Transport Spuren I<br>I FI O<br>Aufnahm | Erzeugen Effekt Analyse Hilfe<br>$\begin{array}{c} \hline \\ \hline \\ \hline \\ \hline \\ \hline \\ \hline \\ \hline \\ \hline \\ \hline \\ \hline $ | 18 - 45 Klicken um Überwachur<br>18 - 45 - 42 - 39 - 36 - 33 - 30 - 27<br>R) | g zu starten -15-12<br>-24 -21 -18 -15 -12 | -9 -6 -3 0<br>-9 -6 -3 0 |
| MME ↓             |             | (2- High Definitio v 2 (Stereo)<br>1,0 2,0      | I Aufna V 🔹 Lautsprecher (2- Hig<br>3,0 4,0                                                                                                    | h Defin ❤<br>5,0 6,0                                                         | 7,0                                        | 8,0 9,                   |
|                   |             |                                                 |                                                                                                    |                                                                              |                                            |                          |
|                   | <           |                                                 |                                                                                                    |                                                                              | _                                          | >                        |
| Projekt-Rate (Hz) | Einrasten   | Audioposition                                   | Start und Ende der Auswah                                                                                                    | 1                                                                            | ~                                          |                          |
| 44100 🗸           | Aus         | 00 h 00 min 00.000 s                            | ec▼   00 h 00 min 00.000 se                                                                                                    | c▼ 00 h 00 min 00.00                                                         | 0 sec-                                     |                          |
| Gestoppt.         | Aufna       | hme (R) / Neue Spur aufzeichne                  | en (Shift+R)                                                                                                    |                                                                              |                                            |                          |

Mikrophon anschliessen und auf den roten Knopf klicken:

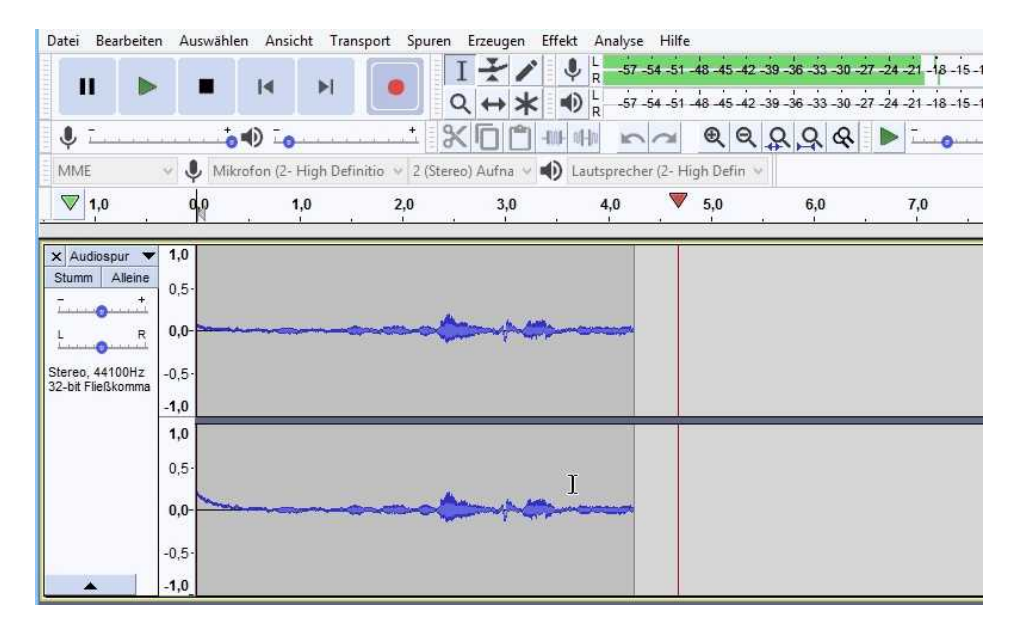

Stopp-Button drücken und abspeichern. Das wars schon. Und Audacity kann noch viel mehr .....

| Jatei Bearbeiten Auswählen Ansicht In<br>Neu Ctrl+N<br>Öffnen Ctrl+O<br>Zuletzt geöffnete Dateien →<br>Schließen Ctrl+W<br>Projekt sneichern Ctrl+S |        | sport Spuren Erzeugen Effekt Analyse Hilfe<br>I + P + I + I + I + I + I + I + I + I + |
|----------------------------------------------------------------------------------------------------|--------|---------------------------------------------------------------------------------------|
| Projekt speichern unter                                                                                                    | Ctn+5  | 59,0 1:00,0 1:01,0 1:02,0 1:03,0 1:04,0 1:05,                                         |
| Exportieren                                                                                                    | •      | Als MP3 exportieren                                                                   |
| Importieren                                                                                                    |        | Als WAV exportieren                                                                   |
| Ketten                                                                                                    | •      | Als OGG exportieren<br>Audio exportieren Ctrl+Shift+E                                 |
| Seite einrichten<br>Drucken                                                                                                    |        | Ausgewähltes Audio exportieren Textmarken exportieren                                 |
| Beenden                                                                                                    | Ctrl+Q | Mehrere exportieren Ctrl+Shift+L                                                      |
| 1,0                                                                                                    |        | Komprimierte Kopie des Projektes speichern                                            |

Über "Exportieren" kommt wieder die Frage, in welches Format, was abhängig ist vom Einsatzzweck. Im "Aufträgefenster" gibts dazu mehr.

Für Youtuber gibt es z. B. genaue Angaben hier https://www.youtube.com/watch?v=JJidQljtgB4

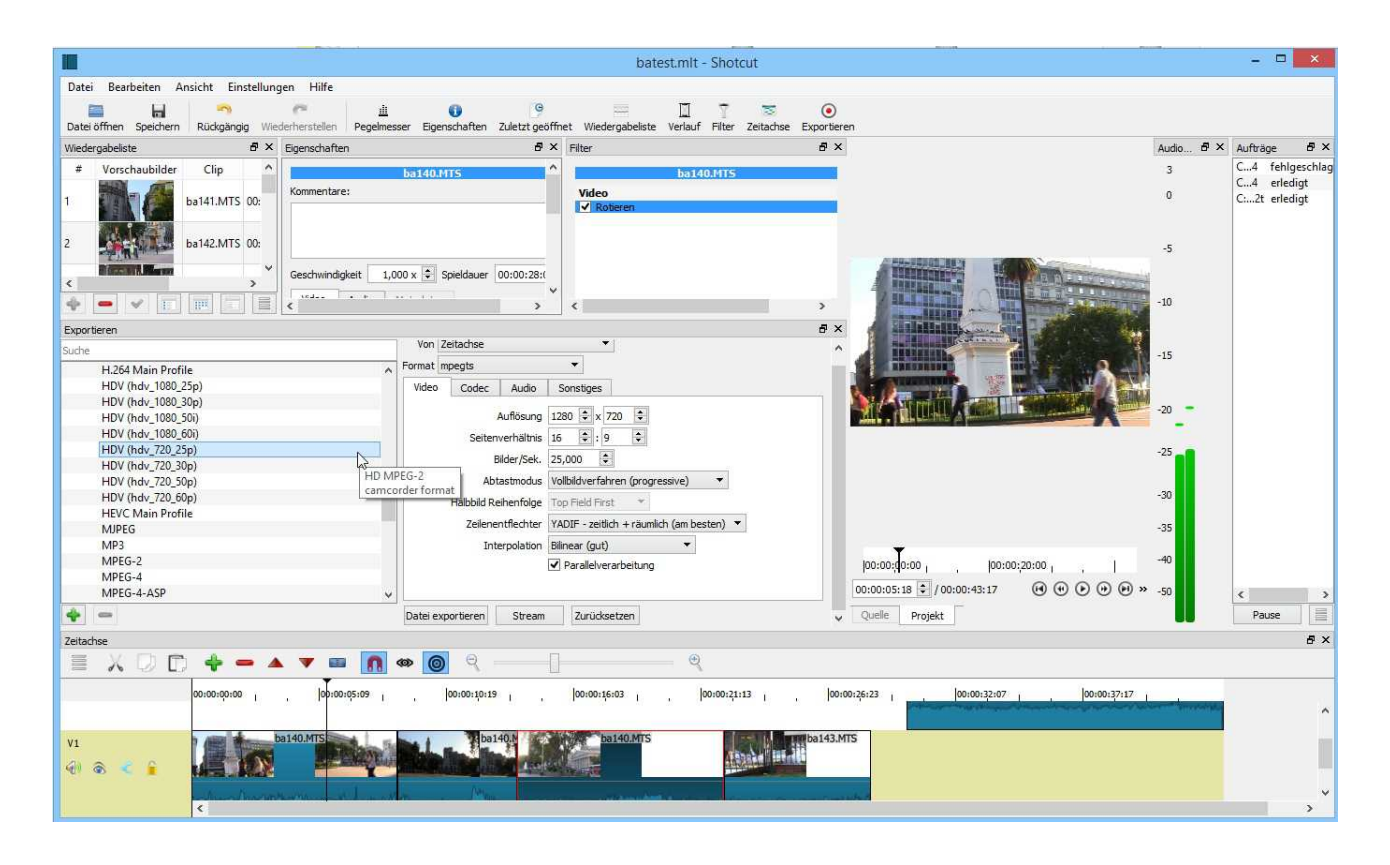

Und so schaut ein Absturz aus:

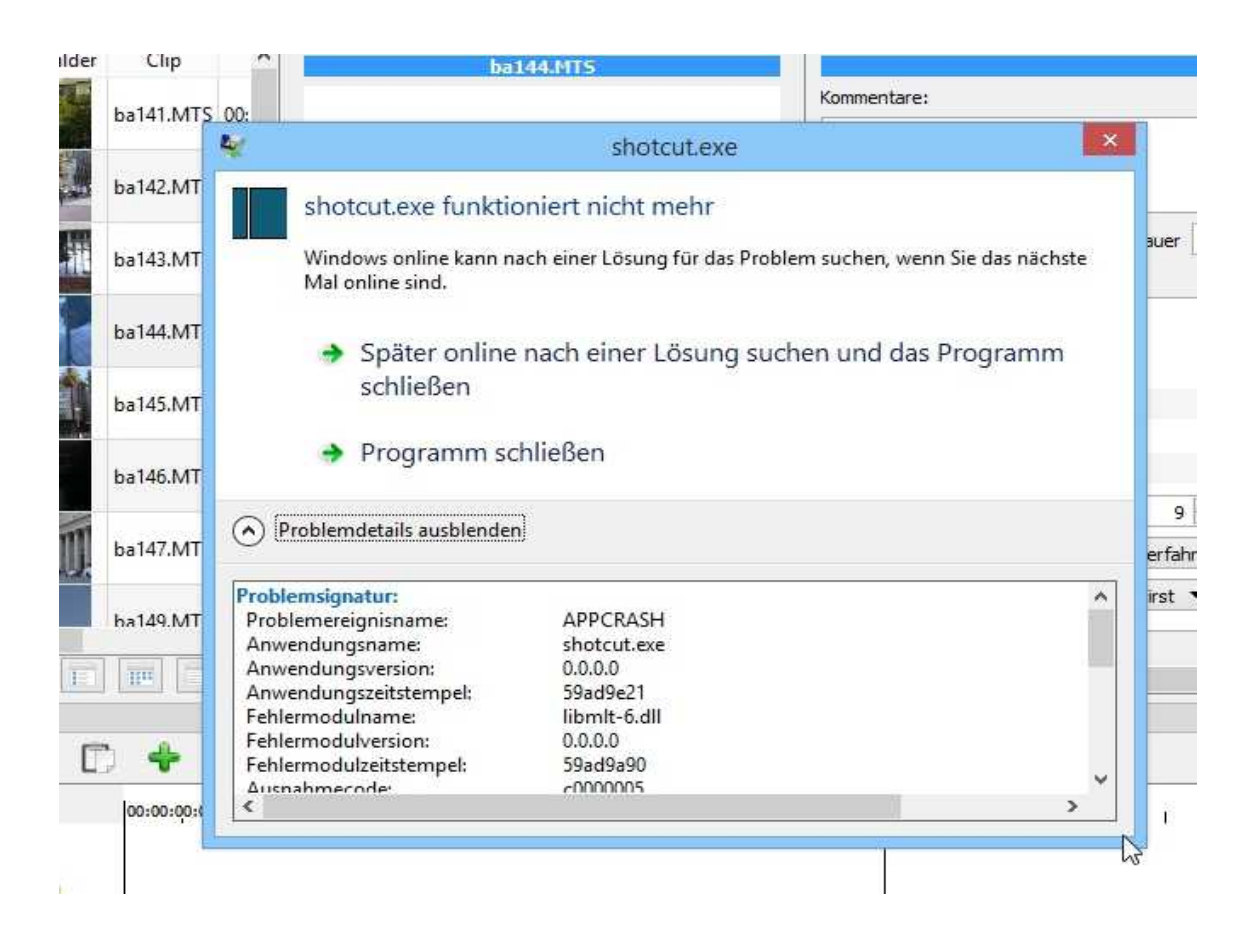

In den neuesten Versionen ist das kein Drama:

|            |   | Shotcut |    | ? ×  | :00:00 - 700:00 |
|------------|---|---------|----|------|-----------------|
| · 🖿 👩 🛯    | U |         |    |      |                 |
| <u>M M</u> |   |         | Ja | Nein | -               |
|            |   |         |    |      |                 |

Schwieriger ist der Import eines Projekts aus einer älteren Version:

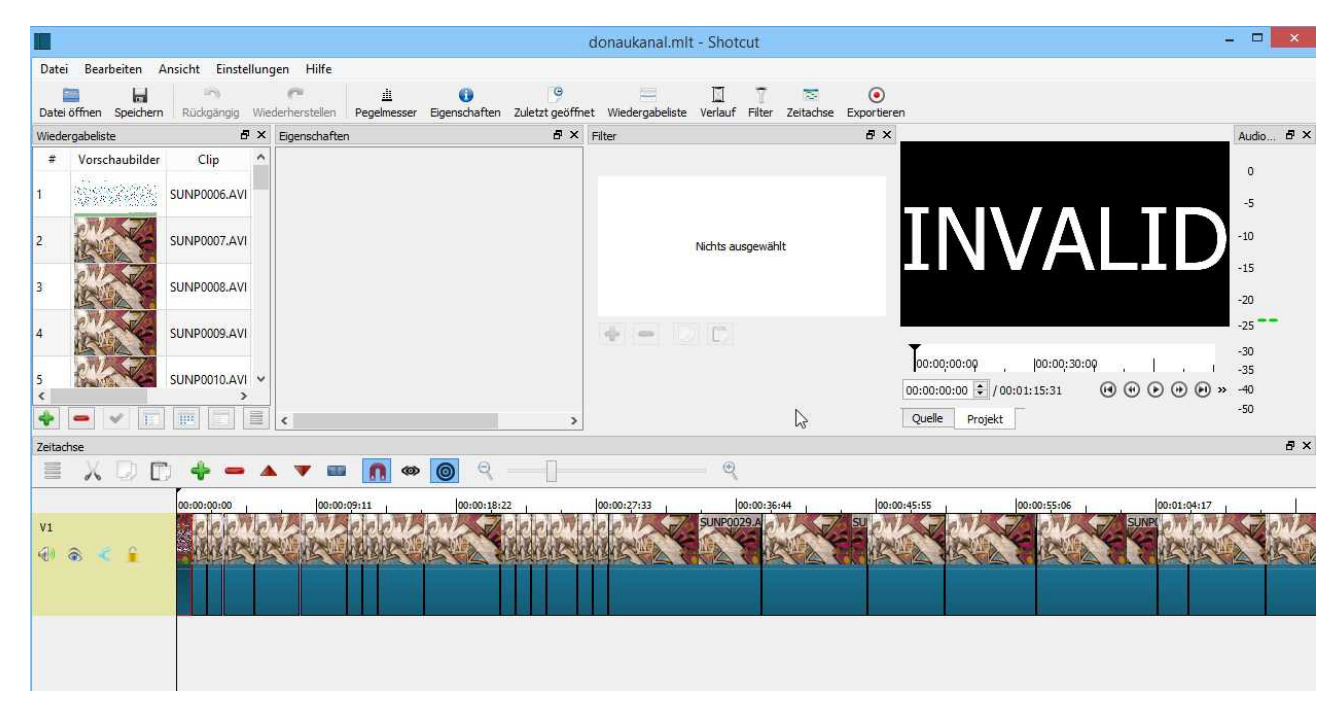

Aber auch das "repariert" Shotcut:

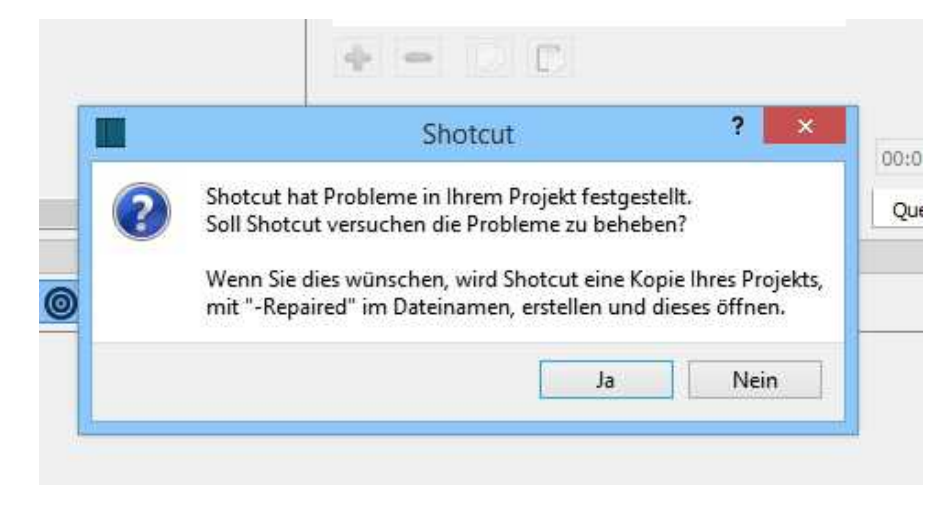

Fazit:

Nach einigen kurzen Projekten läßt sich der gute Eindruck zu Shotcut bestätigen. Im Vergleich zur kostenlosen Konkurrenz wie Windows Moviemaker (maximaler Schrott), OpenShot und Vidiot (nur auf 32-System mit Win 8.1 ausprobiert, ziemlicher Schrott und krasse Videoformatprobleme) und dem VSCD-Videoeditor (siehe dazu mein altes Tutorial http://www.dynamicmix2000.de/videofreeware.pdf) ist es ein richtig gutes Programm mit den bekannten Schnittmöglichkeiten. Neue Versionen bringen bei Shotcut tatsächlich Verbesserungen! Probleme mit ruckelnden Vorschauen können auch an zu schwachen PCs liegen - Shotcut scheint die Leistungsfähigkeit von Grafikkarten nicht zu nutzen. Und natürlich braucht 4K-Schnitt einen 16GB-Arbeitsspeicher mit 4-Kern-Prozessor.

Soll am Ende ein HD 720p-Video z. B. für Youtube rauskommen, ist Shotcut sehr gut geeignet.

PS: So schaut OpenShot aus - der übliche Schick, aber nicht zu gebrauchen (wenns nicht sofort abstürzt).

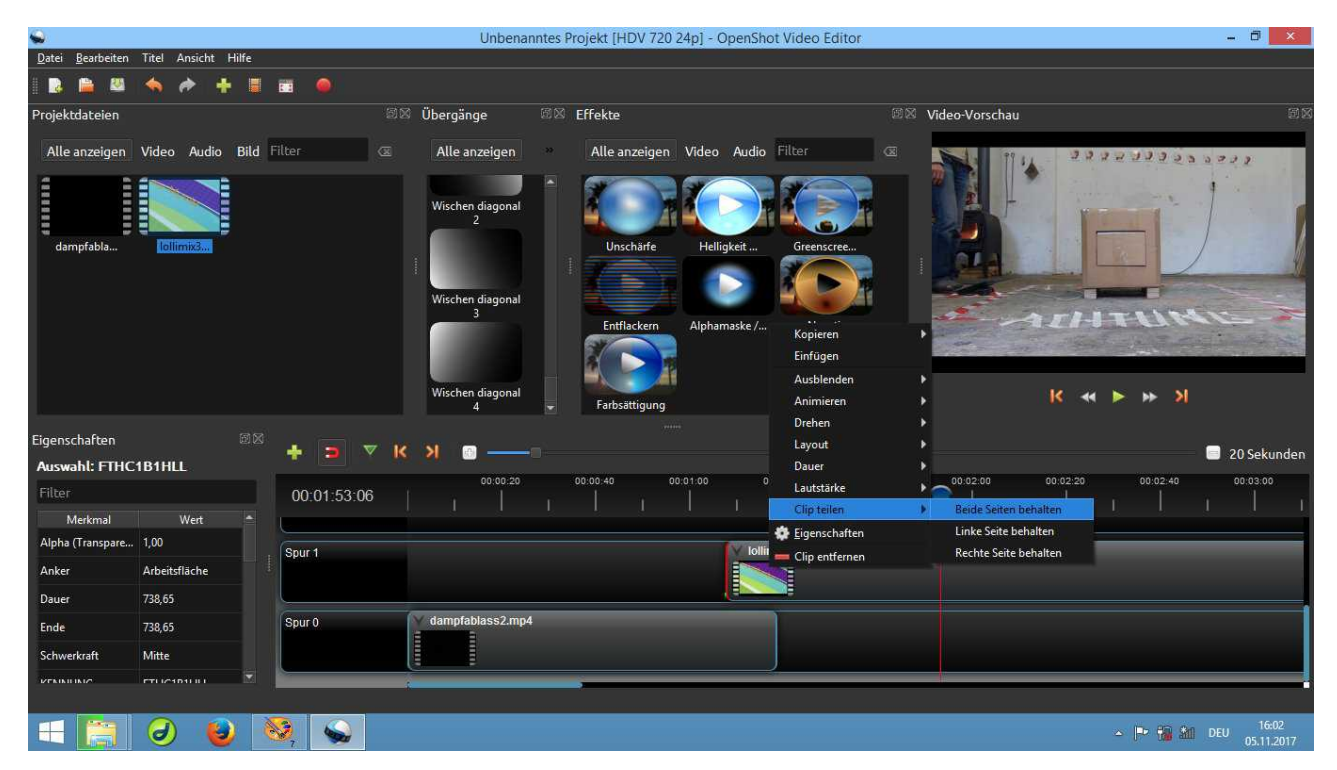

Vidiot: heller und mit mehr Möglichkeiten. Ich erzähle lieber nicht wie intuitiv der Vidiot ist (sic!). Instabil. Oje.

| 1                                                                                                    |                                                                                                    | Unbenannt1 - Vidiot                                                                                                    | - 🗆 🗙                                                                                                    |
|----------------------------------------------------------------------------------------------------|----------------------------------------------------------------------------------------------------|----------------------------------------------------------------------------------------------------|----------------------------------------------------------------------------------------------------|
| Projekt Bearbeiten Ansicht Fil                                                                                                    | m Tools Arbeitsfläche Hilfe                                                                                                    |                                                                                                    |                                                                                                    |
| Name     Image: C:\Users\v\ba140.MTS       C:\Users\v\ba140.MTS       C:\Users\v\ba141.MTS       C:\Users\v\ba142.MTS       C:\Users\v\ba143.MTS       C:\Users\v\ba143.MTS       C:\Users\v\ba143.MTS       C:\Users\v\ba145.MTS       C:\Users\v\ba145.MTS       C:\Users\v\ba145.MTS       C:\Users\v\ba145.MTS       C:\Users\v\ba145.MTS       C:\Users\v\ba145.MTS       C:\Users\v\ba145.MTS       C:\Users\v\ba145.MTS       C:\Users\v\ba145.MTS       C:\Users\v\ba145.MTS       C:\Users\v\ba145.MTS       C:\Users\v\ba145.MTS       C:\Users\v\ba145.MTS       Film | Vordefinierte Länge (s) ⊕ 0,25 0,<br>Geschwindigkeit<br>Opazität<br>Abschneiden<br>Rotation<br>Scaling<br>Position<br>Videoschlüsselbilder<br>Volume (%)<br>Audioschlüsselbilder<br>THI | 5     1.0     1.5     2.0     2.5     3.0     5.0     1.00       1.00     255     255     255     255     255       1.00     0     0     0     0       1.00     0     0     0     0       1.00     0     0     0     0       1.00     0     0     0     0       1.00     0     0     0     0       1.00     0     0     0     0       1.00     0     0     0     0       1.00     0     0     0     0       1.00     0     0     0     0       1.00     0     0     0     0       1.00     0     0     0     0       1.00     0     0     0     0       1.00     0     0     0     0       1.00     0     0     0     0       1.00     0     0     0     0       1.00     0     0     0     0       1.00     0     0     0     0       1.00     0     0     0     0       1.00     0     0     0     0 |                                                                                                    |
| Zeitleisten<br>Film<br>0 00:10 00:20 00:30 1<br>ba140.MTS ba141.MT<br>ba140.MTS ba141.MT                                                                                                    | 00:40 00:50 01:00 01:11<br>Sba142.MTS<br>Sba142.MTS ba1                                                                                                    | Verschlebung und einingen am euser     Centromit       Hier einfügen     Auswahl löschen       Auswahl löschen und leerraum entfernen     Shift-De       Verknüpfung Audio- und Video-Clips löschen     1       Value     Shift-De       Verknüpfung Audio- und Video-Clips löschen     1       Value     Shift-De       Verknüpfung Audio- und Video-Clips löschen     1                                                                                                    | 30         02:40         02:50         03:00         03:10           30         02:40         02:50         03:00         03:10 |